# РУКОВОДСТВО ПОЛЬЗОВАТЕЛЯ

сервисно-информационная программа для работы с дозиметром МКС-85Б «Школьник»

# СОДЕРЖАНИЕ

| 1. HA3 | ЗНАЧЕНИЕ                                     | 3  |
|--------|----------------------------------------------|----|
| 2. СИС | СТЕМНЫЕ ТРЕБОВАНИЯ                           | 3  |
| 3. УСТ | АНОВКА И ЗАПУСК ПРОГРАММЫ                    | 3  |
| 3.1.   | Установка драйвера                           | 3  |
| 4. PAE | БОТА С ПРОГРАММОЙ                            | 4  |
| 4.1.   | Функции программы                            | 4  |
| 4.2.   | Структура программы                          | 4  |
| 4.3.   | Установка связи с дозиметром                 | 5  |
| 4.4.   | Отображение результатов измерения            | 7  |
| 4.5.   | Отображение и изменение параметров дозиметра | 8  |
| 4.6.   | Работа с архивом                             | 10 |
| 4.7.   | Дополнительные параметры                     | 12 |
| 4.8.   | Изменение внешнего вида окна программы       | 13 |
| 4.9.   | Выбор языка программы                        | 14 |
| 4.10.  | Завершение работы                            | 14 |

### 1. НАЗНАЧЕНИЕ

Программа предназначена для работы с дозиметром МКС-85Б при его подключении к ПК. Программа позволяет отображать на экране ПК данные измерений – мощность эквивалентной дозы и накопленную дозу, выводить их в виде графиков, получать и изменять настройки дозиметра, такие как режим индикации, режим подсветки дисплея, размер шрифта, язык, звук, пороги срабатывания сигнализации, сбрасывать накопленную дозу, а также считывать из дозиметра и отображать данные архива измерений для последующего анализа.

## 2. СИСТЕМНЫЕ ТРЕБОВАНИЯ

Для работы программы необходим компьютер с операционной системой семейства Microsoft Windows (версия не ниже Windows 98) с USB-портом.

# 3. УСТАНОВКА И ЗАПУСК ПРОГРАММЫ

Для установки программы необходимо воспользоваться компакт-диском, входящим в комплект поставки дозиметра или любым другим источником с дистрибутивом программы. Также программа доступна для скачивания на сайте www.betagamma.ru.

Установка программы заключается в копировании файлов программы в выбранную папку.

В состав программы входят следующие файлы:

- MKS85.exe запускаемый файл
- prog.ini файл настроек программы
- MKS85.pdf Руководство по эксплуатации

#### 3.1. Установка драйвера

Для подключения дозиметра к компьютеру необходимо установить драйвер. Программа установки драйвера находится на прилагаемом компакт-диске в папке USBdriver. Запустите программу установки DriverInstaller.exe, и, следуя указаниям программы, установите драйвер.

# 4. РАБОТА С ПРОГРАММОЙ

4.1. Функции программы

- ✓ Отображение результатов измерений (МЭД и ЭД) в цифровом и графическом виде;
- Сигнализация о превышении порогов по МЭД и ЭД;
- ✓ Считывание/запись параметров подключенного прибора;
- Отображение дополнительных параметров: степень заряда аккумулятора, времени накоплении дозы, времени с момента включения, количество измерений с момента включения прибора, погрешность измерения МЭД, длительность текущего измерения, количество зарегистрированных импульсов для текущего измерения;
- Считывание архива измерений (до 3276 записей) и отображение данных в графическом и цифровом виде;
- ✓ Автоматическая установка/коррекция времени и даты в дозиметре.
- 4.2. Структура программы

Окно программы разделено на три вкладки:

- Результаты измерения;
- 🗸 Параметры;
- ✓ Архив.

В нижней части окна программы находится строка статуса, в которой выводится дополнительная информация о состоянии прибора.

Программа имеет стандартное меню, состоящее из следующих пунктов:

- «Выход» выход из программы;
- ✓ «Связь» запускает диалог установления связи с дозиметром;
- ✓ «Справка» вызов справки.

#### 4.3. Установка связи с дозиметром

При запуске программы происходит автоматическое соединение с дозиметром и после успешного установления связи открывается главное окно программы (рис.5)

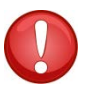

**ПРИМЕЧАНИЕ:** При установлении связи, прибор должен находится в режиме индикации МЭД, ЭД или времени. При входе в меню связь с ПК невозможна.

Если при запуске программы установить связь не удалось, либо прибор был не подключен к ПК, установить связь можно через команду меню «Связь». Команда запускает сканирование доступных на данном ПК СОМ-портов, после чего открывается окно установления связи (рис. 1)

| Связь             |   |
|-------------------|---|
| – Выберите порт – | ٦ |
|                   |   |
| Автоопределение   |   |

Рисунок 1. Диалог установления связи

Для установления связи с дозиметром можно либо выбрать в выпадающем списке COM-порт, к которому подключён дозиметр, и нажать кнопку OK, либо воспользоваться кнопкой «Автоопределение», при нажатии на которую программа автоматически устанавливает соединение с подключенным дозиметром. После установления связи открывается основное окно программы (рис.3).

В случае если установить связь автоматически не удалось, попробуйте закрыть программу и отключить прибор от ПК на 5-10 секунд. Затем снова подключите прибор и запустите программу. Если после этого установить связь не удастся, в диспетчере устройств, при подключенном дозиметре убедитесь в наличии в разделе «Порты (COM и LPT)» виртуального COM-порта Silicon Labs CP210x USB to UART Bridge (рис. 2). Открыв окно свойств данного устройства (рис. 3) и выбрав дополнительные свойства на вкладке «параметры порта», попробуйте изменить номер порта, который автоматически был присвоен операционной системой ПК данному устройству (рис. 4).

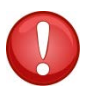

**ПРИМЕЧАНИЕ:** для успешного установления связи с дозиметром сначала подключайте прибор к ПК, а затем запускайте программу.

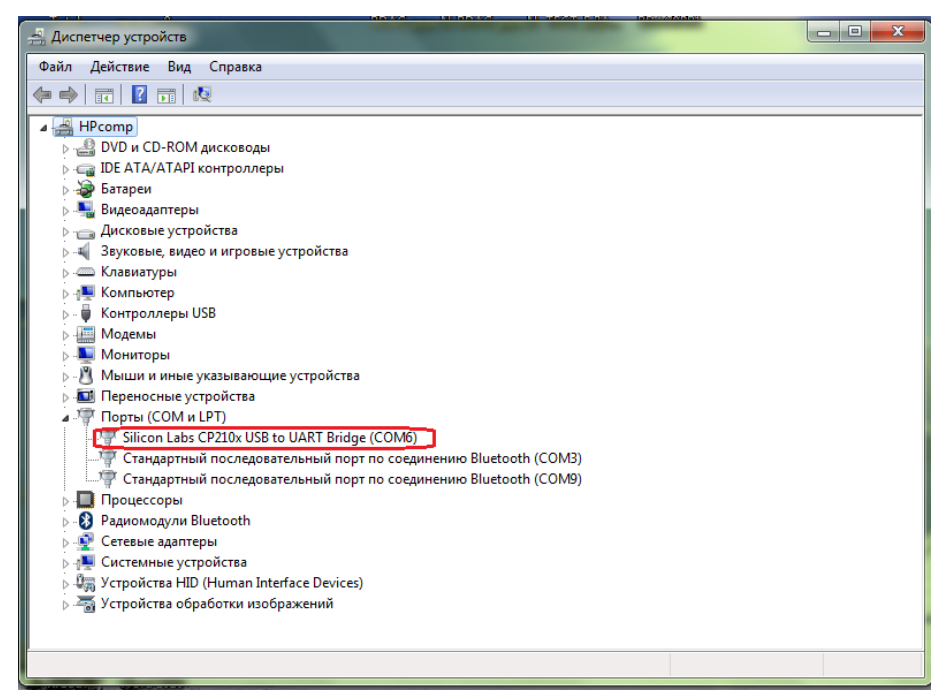

Рисунок 2. СОМ-порт в диспетчере устройств

| Сведения | Управление           | электропитанием     |
|----------|----------------------|---------------------|
| Общие    | Параметры порта      | Драйвер             |
|          | Бит в секунду: 9600  | •                   |
|          | Биты данных: 8       | •                   |
|          | Четность: Нет        |                     |
|          | Стоповые биты: 1     | -                   |
| Упра     | авление потоком: Нет | •                   |
| L        | ополнительноВосс     | становить умолчания |
|          |                      |                     |
|          |                      |                     |
|          |                      |                     |

Рисунок 3. Свойства СОМ-порта дозиметра

| Delion Alektrine Bug Cripesca     Delion Alektrine Bug Cripesca     Delion Alektrine Bug Cripesca     Delion Contraction Labs CP210x USB to UART Bridge (COM6)     Delion Contraction Labs CP210x USB to UART Bridge (COM6)     Delion Contraction Labs CP210x USB to UART Bridge (COM6)     Delion Contraction Labs CP210x USB to UART Bridge (COM6)     Delion Contraction Labs CP210x USB to UART Bridge (COM6)     Delion Contraction Labs CP210x USB to UART Bridge (COM6)     Delion Contraction Labs CP210x USB to UART Bridge (COM6)     Delion Contraction Labs CP210x USB to UART Bridge (COM6)     Delion Contraction Contraction     Delion Contraction Contraction     Delion Contraction Contraction     Delion Contraction     Delion Contr | 🚔 Диспетчер устройств                                                                                                    | A                                                       |                                                                                                    |
|----------------------------------------------------------------------------------------------------|----------------------------------------------------------------------------------------------------|---------------------------------------------------------|----------------------------------------------------------------------------------------------------|
| HPcomp     DVD v CD-ROM Arckosogat     DVD v CD-ROM Arckosogat     DVD v CD-ROM A | Файл Действие Вид Справка                                                                                                    |                                                         |                                                                                                    |
| <ul> <li>HPcomp</li> <li>DVD # CD-ROM Auccosogan</li> <li>DVD &amp; CD-ROM Auccosogan</li> <li>DVD &amp; ATA/ATAPI komponeps</li> <li>Buscogammeps</li> <li>Buscogammeps</li> <li>Auccossie ycrpoicrea</li> <li>Auccossie ycrpoicrea</li> <li>Auccossie ycrpoicrea</li> <li>Auccossie ycrpoicrea</li> <li>Konnisorep</li> <li>Konnisorep</li> <li>Konnisor</li></ul>                                                                                                    |                                                                                                    | 15                                                      |                                                                                                    |
| ОК Отмена                                                                                                    | HPcomp     DVD и CD-ROM дисководы     DVD и CD-ROM дисководы     DE ATA/ATAPI контроллеры     DE ATA/ATAPI контроллеры     Disaraeu     Disaraeu     Disara | Свойства: Silicon Labs CP210x USB to UART Bridge (COM6) | Дополнительные пар:         1800         2000         2200         2400           СОМ 1<br>СОМ 1<br>С<br>СОМ 1<br>С<br>СОМ 1<br>С<br>С<br>СОМ 1<br>С<br>С<br>СОМ 1<br>С<br>С<br>СОМ 1<br>С<br>С<br>СОМ 1<br>С<br>С<br>С<br>С<br>С<br>С<br>С<br>С<br>С<br>С<br>СОМ 1<br>С<br>С<br>С<br>С<br>С |
|                                                                                                    |                                                                                                    | ОК Отмена                                               |                                                                                                    |

Рисунок 4. Изменение номера виртуального СОМ-порта

### 4.4. Отображение результатов измерения

На вкладке «Результаты измерения» (рис. 5) отображаются мощность экспозиционной дозы (МЭД), экспозиционная доза (ЭД) в графическом и цифровом виде, а также статистическая погрешность текущего измерения МЭД и время накопления ЭД.

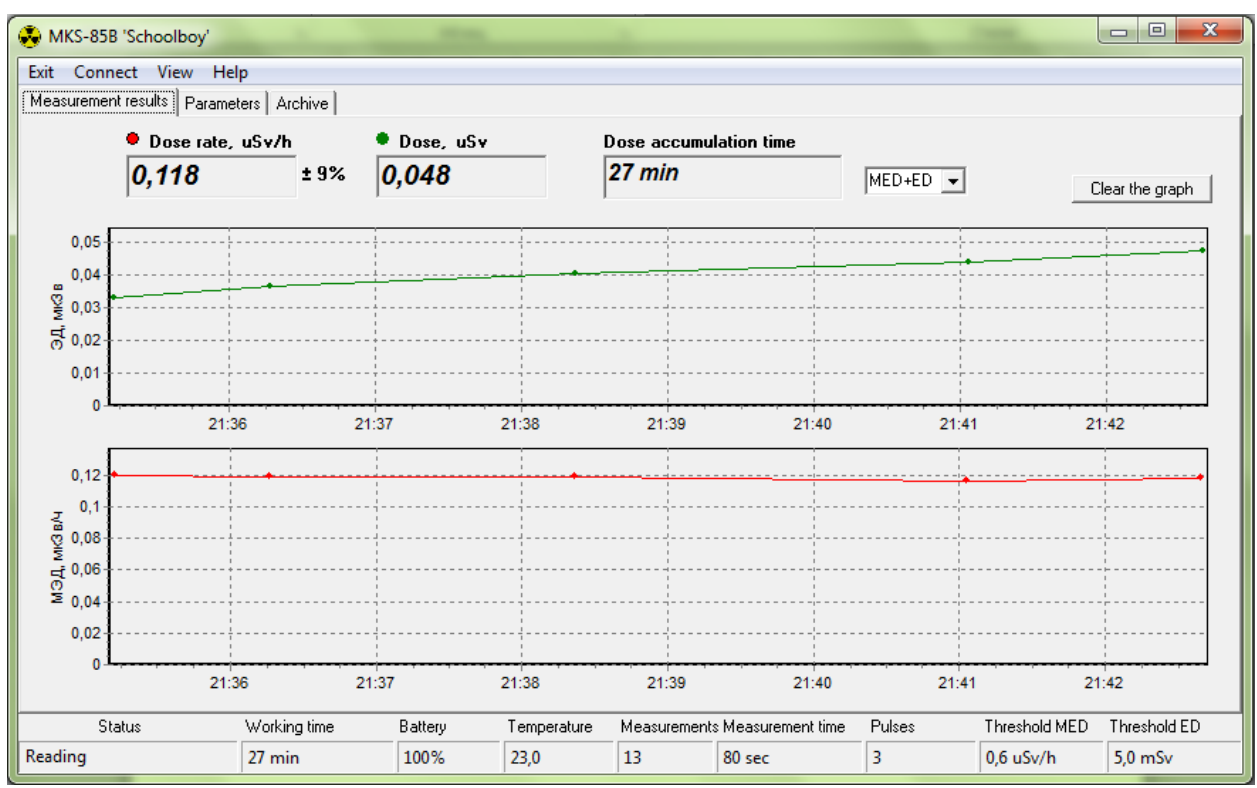

Рисунок 5. Вкладка «Результаты измерения»

В выпадающем списке (рис. 6) можно выбрать отображаемые на графиках величины – мощность дозы, доза, или обе величины.

| MED    | • |   |
|--------|---|---|
| MED+ED |   | 1 |
| MED    |   |   |
| ED     |   | h |

Рисунок 6. Выбор режима вывода графической информации

В нижней части окна программы расположена статусная строка, на которой отображаются дополнительные параметры (см п. 4.6)

Кнопка «Очистить график» удаляет с графиков данные измерений МЭД и ЭД.

| 😣 МКС-85Б 'Шк                                                                                          | ольник'                                                                                                    |                                                                                               |                                             |                            |           |                 |          |           |          | x |
|----------------------------------------------------------------------------------------------------|----------------------------------------------------------------------------------------------------|-----------------------------------------------------------------------------------------------|---------------------------------------------|----------------------------|-----------|-----------------|----------|-----------|----------|---|
| Выход Связь                                                                                            | Вид Спр                                                                                                    | авка                                                                                          |                                             |                            |           |                 |          |           |          |   |
| Результаты изме                                                                                        | рения па                                                                                                    | раметры   Архив                                                                               |                                             |                            |           |                 |          |           |          |   |
| Порог МЗД<br># 1<br># 2<br># 3<br><b>Текущий пор</b><br>2<br><b>Режим индик</b><br>Время<br><b>Вид</b> | Значение,<br>0,60<br>-<br>-<br>-<br>-<br>-<br>-<br>-<br>-<br>-<br>-<br>-<br>-<br>-<br>-<br>-<br>-<br>-<br>-<br>- | , мк3в/ч Порог<br># 1<br># 2<br># 3<br><i>Текуи</i><br>1<br><b>Зеук</b><br>Вкл<br><b>Язык</b> | ЭД Знача<br>5000,<br>-<br>-<br>ций порог ЭД | ание, мк3в<br>00<br>1<br>2 | Проз,     | рачность кратк  | ой формы |           |          |   |
| Подсветка                                                                                              | _                                                                                                    | Время                                                                                         | подсветки                                   | -                          |           |                 |          |           |          |   |
| Зеленый                                                                                                | •                                                                                                    | 10 сек                                                                                        |                                             | ·                          |           |                 |          |           |          |   |
| Считать пара                                                                                           | аметры                                                                                                    | Сохра                                                                                         | нить параметрі                              | Ы                          |           |                 |          |           |          |   |
| Статус                                                                                                 |                                                                                                    | Время работы                                                                                  | Аккумулятор                                 | Температура                | Измерений | Время измерения | Импульсы | Порог МЭД | Порог ЭД |   |
| Чтение                                                                                                 |                                                                                                    | 48 мин                                                                                        | Зарядка                                     | -0,7                       | 285       | 5 c             | 377      | -         | 5,0 мЗв  |   |

4.5. Отображение и изменение параметров дозиметра

Рисунок 7. Вкладка «Параметры»

На вкладке «Параметры» отображаются доступные для изменения пользователем параметры дозиметра:

- Значения порогов МЭД, от 0,1 до 1·10<sup>6</sup> мкЗв/ч;
- Номер действующего порога по МЭД, 1-3;
- Значения порогов ЭД, от 0,1 до 999·10<sup>6</sup> мкЗв;
- Номер действующего порога по ЭД, 1-3;
- Режим индикации, МЭД, ЭД или Время;
- Вид, кратко/подробно;
- Звук, включен/выключен;
- Язык, русский/английский;
- Цвет подсветки, выключена/зеленый/синий/белый;
- Время подсветки дисплея после нажатия кнопки, 10 с / 1 мин / 3 мин;

При запуске программы параметры считываются из памяти дозиметра. В процессе работы можно считать актуальные параметры нажав на кнопку «Считать параметры». Для изменения параметров необходимо выбрать в выпадающем меню параметра нужный вариант и нажать кнопку сохранить параметры.

Можно также изменить значение порогов, введя требуемое значение в диапазоне от 0 до 1·10<sup>6</sup> мкЗв/ч для МЭД и от 0,1 до 999·10<sup>6</sup> мкЗв для ЭД. Запись в память дозиметра значений порогов происходит при нажатии на кнопку «Сохранить параметры». Если какой-либо из порогов задать равным нулю, то это будет означать, что при выборе данного порога в качестве действующего, сравнение с порогом производится не будет. При этом при считывании из дозиметра нулевой порог будет отображаться как «-».

Кнопкой «Сброс дозы» можно обнулить накопленную дозу и время ее накопления.

### 4.6. Работа с архивом

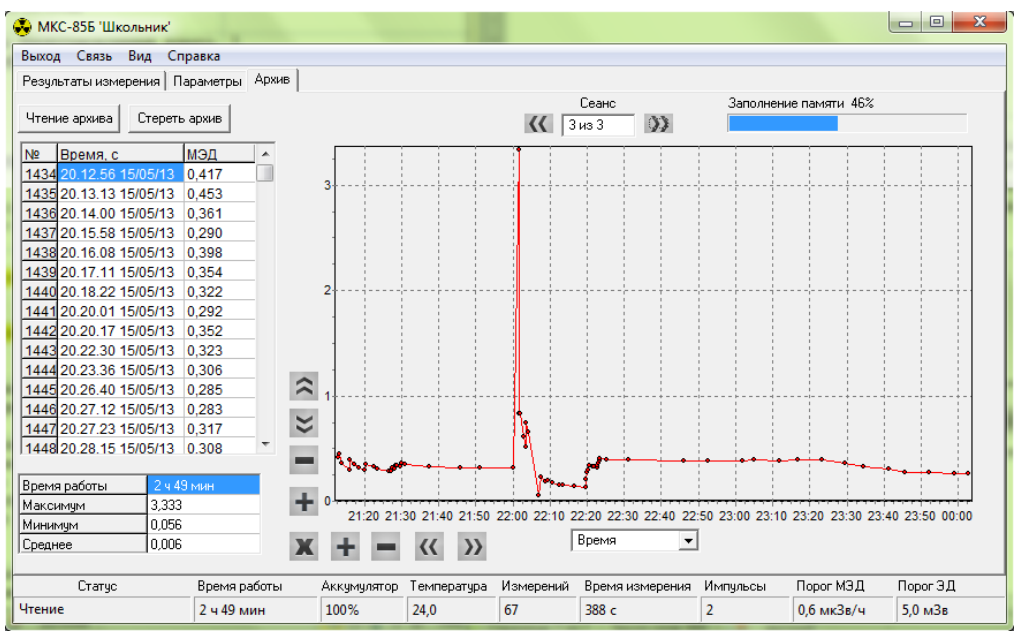

Рисунок 8. Вкладка «Архив»

Дозиметр имеет встроенную энергонезависимую память, в которой сохраняется каждое из измерений — значение МЭД в мкЗв/ч и соответствующие время и дата. При выключении дозиметра в архив записывается нулевое значение, которое служит разделителем архива на «сеансы», или страницы, соответствующие периодам включения прибора.

При нажатии на кнопку «Чтение архива» происходит считывание заполненной части архива в ПК. После считывания определяется количество сеансов и отображается в окне «Сеанс».

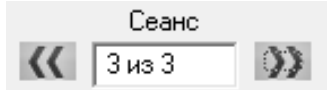

На графике и в таблице выводится первый сеанс. Для переключения между сеансами используются кнопки:

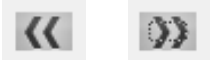

Информация из архива выводится в таблицу:

| Nº   | Время, с          | МЭД   | * |
|------|-------------------|-------|---|
| 1434 | 20.12.56 15/05/13 | 0,417 |   |

в которой отображаются сквозной номер измерения (с момента первого включения дозиметра или стирания архива), значение МЭД в мкЗв/ч и соответствующие ему время и дата. Информация также выводится в графическом виде для удобства восприятия. Графики можно масштабировать и перемещать кнопками управления (рис.8) по обеим осям. Используйте соответствующие кнопки со стрелками для перемещения графика вверх/вниз, вправо/влево. Кнопки «+», «-» предназначены для масштабирования графика. Кнопка «Х» автоматически масштабирует графики.

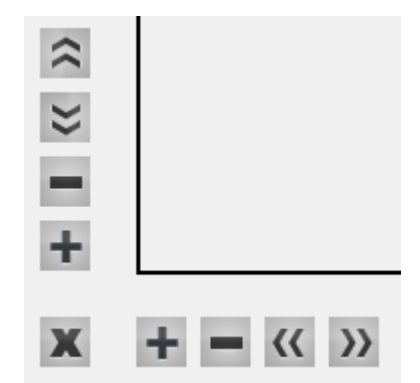

Рисунок 9. Кнопки управления масштабом графиков

В нижней левой части вкладки отображается следующая информация, соответствующая выбранному сеансу: продолжительность работы дозиметра, количество измерений, максимальное, минимальное и среднее значение МЭД в мкЗв/ч.

| Время работы | 44 мин |
|--------------|--------|
| Измерений    | 26     |
| Максимум     | 0,250  |
| Минимум      | 0,116  |
| Среднее      | 0,169  |

В правом верхнем углу вкладки расположен индикатор заполнения памяти. При заполнении архива более чем на 90% индикатор становится красным в качестве предупреждения о скором переполнении. Максимальное количество записей архива – до 3276, что при естественном фоне соответствует около 5 дней работы. Архив является циклическим, т.е. при переполнении запись очередного измерения происходит в начало памяти.

## 4.7. Дополнительные параметры

В нижней части окна программы находится статусная строка, в которую выводится различная дополнительная информация о состоянии дозиметра.

| Статус | Время работы | Аккумулятор | Температура | Измерений | Время измерения | Импульсы | Порог МЭД  | Порог ЭД |
|--------|--------------|-------------|-------------|-----------|-----------------|----------|------------|----------|
| Чтение | 4 ч 20 мин   | 100%        | 23,6        | 82        | 320 с           | 5        | 0,6 мкЗв/ч | 5,0 мЗв  |

Поле «Статус» – определяет состояние связи с прибором. В случае возникновения ошибок соответствующая информация выводится красным шрифтом.

«Время работы» - время, прошедшее с момента последнего включения дозиметра;

«Аккумулятор» - степень заряда аккумулятора в процентах. При подключении прибора к ПК, если аккумулятор заряжен не полностью, автоматически происходит его зарядка, что отображается в данном поле. После окончания зарядки выводится значение 100%;

«Температура» - выводится температура окружающего воздуха. Следует иметь в виду, что в процессе зарядки аккумулятора показания термодатчика могут быть несколько завышены.

«Измерений» - в поле выводится количество измерений с момента последнего включения дозиметра;

«Время измерения» - длительность текущего измерения в секундах, при естественном фоне длительность одного измерения составляет около 120 секунд, однако при резких изменения уровня радиационного фона время реакции прибора при увеличении фона составляет около 10 сек, а при уменьшении 1...10 сек в зависимости от уровня фона.

«Импульсы» - количество зарегистрированных импульсов для текущего измерения;

«Порог МЭД» - в поле выводится действующее значение порога по МЭД;

«Порог ЭД» - в поле выводится действующее значение порога по ЭД;

#### 4.8. Изменение внешнего вида окна программы

Внешний вид окна программы можно изменить, используя команду меню «Вид->Режим->Краткий».

| Выход Связь     | Вид Справка   |     |         |
|-----------------|---------------|-----|---------|
| Результаты измі | Language/Язык | - • |         |
| •               | Режим         | → 🗸 | Полный  |
| L L             |               |     | Краткий |

На рисунке 10 показан краткий вид окна программы.

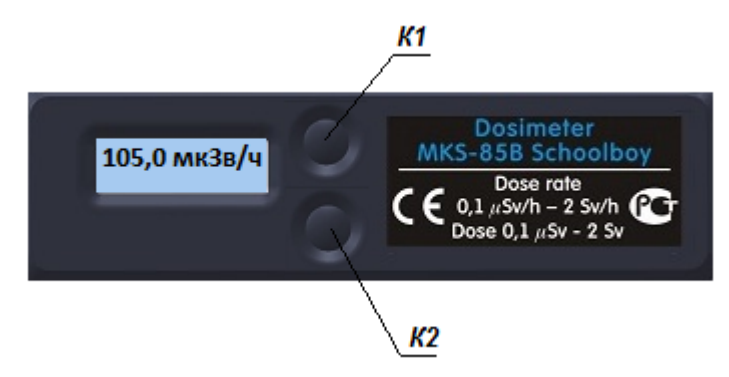

Рисунок 10. Краткий вид окна программы

Функции кнопок:

- К1 (одиночный клик) переключение режимов индикации МЭД/ЭД;
- К1 (двойной клик) выход из программы;
- К2 (одиночный клик) возврат к полному виду окна программы.

Можно изменить прозрачность краткой формы перемещением соответствующего движка на вкладке «Параметры»

| Пр | 00 | 3 <b>J</b> | )a | 4 | н | 00 | n | n | 5 | ĸ | p | aı | n | к | DÌ | i e | Þ | oj | DN | ИЬ | I |
|----|----|------------|----|---|---|----|---|---|---|---|---|----|---|---|----|-----|---|----|----|----|---|
|    |    | •          | •  | • | • | •  | • | • | • | • | • | •  | • | • | •  | •   | • | •  | •  | Υ  | ļ |

# 4.9. Выбор языка программы

Язык программы можно изменить, используя команду меню «Вид->Language/Язык». Доступны русский и английский язык.

| Выход Связь     | Вид Справка   |   |              |         |
|-----------------|---------------|---|--------------|---------|
| Результаты измі | Language/Язык | ► | $\checkmark$ | Русский |
| •               | Режим         | × |              | English |

# 4.10.Завершение работы

Для завершения работы с программой нажмите на «Выход».

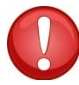

ПРИМЕЧАНИЕ: прежде чем отключать дозиметр от ПК рекомендуется завершать работу данной программы.